## BD Learning Compass Sign Up Instructions How to Complete Registration and Log in at https://bd.com/LearningCompass

Web Address becomes: <u>https://eim.carefusion.com/Account/Login?to=CU</u>

| Registration - Step 01. Email Address                                                                                                    | Click register now or <b>SIGN UP</b> and complete just a few items in the registration form.                                                                                                    |
|----------------------------------------------------------------------------------------------------|----------------------------------------------------------------------------------------------------|
| Please select an application to register for * Learning Compass                                                                                                    | Please select an application to register for:<br>Make sure it says <b>Learning Compass</b> .                                                                                                    |
| Email Address *<br>Your.Name@mail.mil                                                                                                    | <ol> <li>Enter your email address, and enter it a second time to confirm.</li> </ol>                                                                                                    |
| Email Address Confirmation *                                                                                                    | 2. Select <b>Dispensing</b>                                                                                                    |
| Your.Name@mail.mil Which BD brands would you like available for future trainir                                                                                                    | <ol><li>Select user type <b>Customer</b> if your email<br/>address ends with <b>mail.mil</b>.</li></ol>                                                                                                    |
| <ul> <li>Dispensing products Infusion products</li> <li>User Type *</li> <li>Select<br/>Select<br/>Student</li> <li>Customer</li> <li>Other (non-hospital/non-institution domain ex: gmail.com)</li> </ul> | <ul> <li>a. If your email address is from an agency or personal, select <b>Other</b> (non-hospital/non-institution domain ex: gmail.com) instead.</li> <li>4. Click <b>CONTINUE WITH NEXT STEP &gt;</b></li> </ul> |

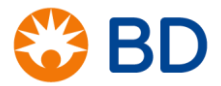

| Registration - Step 02. Basic Information                                                                                                    |                                                                                                    |
|----------------------------------------------------------------------------------------------------|----------------------------------------------------------------------------------------------------|
| Your email address: Your.Name@mail.mil<br>First Name *<br>Your<br>Last Name *<br>Name                                                                                                    | <ol> <li>Type your First and Last Name as it should<br/>appear on your certificate of completion</li> <li>Enter a phone number where you or your<br/>educator can be reached if there is an<br/>issue with your registration, for example:<br/>(123) 456-7890</li> </ol> |
| Your Phone Number * (123) 456-7890                                                                                                    | <ol><li>Select your Title beginning with DoD, for<br/>example:</li></ol>                                                                                                    |
| Mobile Phone Fax Number Title *                                                                                                    | DoD Other Pyxis User<br>DoD Nurse/Clinician<br>DoD Pharmacist<br>DoD Pharmacy Technician<br>DoD Anesthesia Provider<br>DoD Pyxis System Manager                                                                                                    |
| Nurse (Staff)                                                                                                    | 8. Enter the facility Zip/Postal Code:                                                                                                    |
| Facility Zip/Postal Code *                                                                                                    | [See List on last page]                                                                                                    |
| 12345                                                                                                    | 9. Click <b>CONTINUE WITH NEXT STEP &gt;</b>                                                                                                    |
| Enter your Account Number (if known)                                                                                                    |                                                                                                    |
| Registration - Step 03. Facility Selection         Please select your Facility: (1 facilities found)         Select         Select         William Beaumont Army Medical (5005 N Piedras St)         If you can't find the facility you work in, enter your facility info >> | In <i>Please select your Facility</i> , select the facility<br>that most closely matches the address where you<br>are working. (The name may not perfectly match<br>the facility, so the address is important.)                                                          |

|                                                                                                    | 1                                                                                                    |
|----------------------------------------------------------------------------------------------------|----------------------------------------------------------------------------------------------------|
| Registration - Step 04. Account Information                                                                                                    | 10.Enter your password twice to confirm it.                                                                                                    |
|                                                                                                    | a. 8 Characters Minimum                                                                                                    |
| Set Password                                                                                                    | b. At least 1 lower case letter, 1 upper case letter, and at least 1 number                                                                                                    |
| Password *                                                                                                    | c. Make sure to write down the password you create.                                                                                                    |
|                                                                                                    | d. Your email address is your user name                                                                                                    |
| Fill out CAPICHA                                                                                                    | 11.Check the box beside "I'm not a robot."                                                                                                    |
| I'm not a robot                                                                                                    | 12.Click the box to accept the web site Terms & Conditions.                                                                                                    |
| Accest Terms & Conditions                                                                                                    | Click <b>REGISTER &gt;</b>                                                                                                    |
| 12 12 12 12 12 12 12 12 12 12 12 12 12 1                                                                                                    |                                                                                                    |
| By clicking this box, I accept the Ferms & Conditions and Privacy Policy                                                                                                    |                                                                                                    |
|                                                                                                    | The Customer Portal will confirm your registration.                                                                                                    |
|                                                                                                    | • If you select your facility, your account will be approved automatically, immediately.                                                                                                    |
|                                                                                                    | <ul> <li>Make sure to check your Spam folder for<br/>an email from <u>CPSupport@bd.com</u>.</li> </ul>                                                                                                    |
| Your account Request has been sent!<br>Your account is being reviewed. You will be notified via email when your account is approved.                                                                                                    | <ul> <li>If you don't select the facility, the account<br/>will be placed in a manual review queue.<br/>During business hours (M-F 9am – 5pm<br/>PT), the accounts are typically approved<br/>within an hour.</li> </ul> |
|                                                                                                    | <ul> <li>If you register in the evening or on the<br/>weekend, you will receive your approval<br/>email on the next business day.</li> </ul>                                                                             |
| Student,                                                                                                    |                                                                                                    |
| Thank you for registering for the BD Customer Portal - your single sourc<br>e for creating service requests, accessing industry articles and downloa<br>ding best-practice documentation. To complete your registration, click o<br>n the link below:                                                                                                    |                                                                                                    |
| Complete your registration<br>If the link above is not visible, please copy and paste the following addr<br>ess into your browser to complete your registration:<br>https://eim.carefusion.com/register/confirmid=cb/085/4-597-411-9134-b552c1dabaa8&e=Stude<br>nt.Name@gmail.ca&c=e0ad1fbf5bad61c&h=1000%3akdP82UjdRRvD5DYcbk1oPUf5RAOLn0na%3asU<br>LAHtbFeKFuCZ61%2fm6yp1DYB2fLXQh4 | Open the registration email, and click on the link to > Complete your registration.                                                                                                    |
| If you have questions or are experiencing technical issues, please conta ct our support staff at LearningCompass@bd.com.                                                                                                    |                                                                                                    |
| Thank you,<br>BD Customer Portal Support                                                                                                    |                                                                                                    |

bd.com

| Your email was confirmed!                                                                                                    | On the confirmation page, click LOGIN TO<br>LEARNING COMPASS >.                                                                                                    |
|----------------------------------------------------------------------------------------------------|----------------------------------------------------------------------------------------------------|
| Welcome to the new BD Learning Compass<br>portal. This site replaces the BD Customer<br>Learning Portal.         • Welcome to the new BD Learning Compass<br>portal. This site replaces the BD Customer<br>Learning Portal.         • If you are already registered in the<br>Customer Portal, your login will take you<br>directly to BD Learning Compass.         • New to our Customer Portal? If you were<br>previously registered only to use the         • Forgot Password?         • New to our Customer Portal?         • New to our Customer Portal?         • New to our Customer Po | Important: Make sure the text says BD<br>Learning Compass on the first<br>line. The web address should have CU at the end:<br><u>https://eim.carefusion.com/Account/Login?to=CU</u> If it says Customer Portal, click this link to log in:<br><u>https://bd.com/LearningCompass</u> Enter your email address and the password you<br>just created, and click LOGIN >. Click the link to acknowledge and accept that<br>your Customer Learning Manager may view your<br>transcript in this system. |
| Learning Compass. Welcome!         Acknowledge and Accept         Suggested Learning         DoD Anesthesia ES system Training - Anesthesia Provider         DoD Anesthesia ES System Training - Pharmacy User         DoD Med Station ES Nurse/Clinician Training         DoD Med Station ES Pharmacy Training         DoD Med Station ES System Manager Training         DoD Pyxis ES Enterprise Server v1.4 Training Series                                                                                                    | <ul> <li>Scroll down to the Learning in Progress or Suggested Learning widget, and look for courses that begin with "DoD". Click on the title of the course that most closely matches your role.</li> <li>Depending upon which Title you selected, you may have just one or two of these on your list of Suggested Learning</li> </ul>                                                                                                    |
| Elearning Compass         Search DoD         To           Home         Learning         Events         Support         Customer Portal                                                                                                    | Nothing listed in Suggested Learning yet? No Problem.<br>Just type "DoD" in the search box in the upper right<br>corner of the screen, and click the magnifying glass.<br>Your curricula will appear in the Search Results.<br>Click on the Title of the Curriculum to view the course<br>details.                                                                                                    |

| Request Open Curriculum                                                                                                    | Click <b>Request</b> to add the item to your Learning<br>in Progress widget ( <i>also in Learning &gt; My Learning</i> )<br>Click <b>Open Curriculum</b> to begin.                                                                                                    |
|----------------------------------------------------------------------------------------------------|----------------------------------------------------------------------------------------------------|
| Launch                                                                                                    | Click <b>Launch</b> to view each individual tutorial in the course.                                                                                                    |
| Options ▼<br>View Completion Page<br>View Training Details                                                                                                    | When you are finished with each Curriculum, select <b>View Completion Page</b> .                                                                                                    |
| View My Certificate                                                                                                    | Click View My Certificate to print or download<br>your Certificate of Completion and provide it to<br>your educator as requested.<br>NOTE: You can find your Certificate later on<br>Learning > My Learning:<br>Click the Active button and choose Completed to<br>show your completed transcript items. |
| Custom0ertificate.aspx       1 / 1       C       ±       0         Certificate of Completion       1       2         Test US 3 Nurse         has completed the training item titled         Completed on BD Learning Compass on 9/13/2017.         Course Duration: 1 Hours 30 Min | <ol> <li>To <b>download</b> a copy of your certificate in<br/>PDF format (easy to email), click the<br/>Download icon.</li> <li>To <b>print</b> the certificate, click the Print icon.</li> </ol>                                                                                                    |

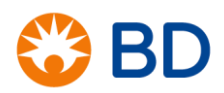

Facility Zip Codes (Facility Names May not Match Perfectly – Verify with the address)

| Site Name                               | Zip Code | Site Name in our Database          |
|-----------------------------------------|----------|------------------------------------|
| BHC Iwakuni                             | 00740    | NAVAL BRANCH HEALTH CLINIC IWAKUNI |
| USNH Okinawa                            | 96362    | US NAVAL HOSPITAL OKINAWA          |
| Landstuhl Regional Medical Center       | 09180    | LANDSTUHL REGIONAL MEDICAL CENTER  |
| USNH Guantanamo Bay                     | 09589    | US NAVAL HOSPITAL GUANTANAMO BAY   |
| USNH Rota                               | 09645    | US NAVAL HOSPITAL                  |
| Andrews Air Force Base                  | 20762    | ANDREWS AIR FORCE BASE             |
| Walter Reed NMMC                        | 20889    | WALTER REED NATIONAL MILITARY      |
| Ft Belvoir Community Hospital           | 22060    | DEWITT ARMY HOSPITAL               |
| NMC Quantico                            | 22134    | NAVAL MEDICAL CLINIC               |
| Langley-Eustis AFB- 633rd Med Group     | 23665    | LANGLEY AIR FORCE BASE             |
| NMC Portsmouth                          | 23708    | PORTSMOUTH NAVAL HOSPITAL          |
| Naval Health Clinic, Cherry Point       | 28533    | NAVAL HOSPITAL                     |
| NH Camp Lejeune                         | 28547    | NAVAL HOSPITAL CAMP LEJEUNE        |
| Shaw AFB- 20th Med Group                | 29152    | BASE MEDICAL OFFICER               |
| BHC Charleston                          | 29445    | NAVAL HEALTH CLINIC CHARLESTON     |
| NH Beaufort                             | 29902    | NAVAL HOSPITAL                     |
| NH Jacksonville                         | 32214    | NAVAL HOSPITAL JACKSONVILLE        |
| NH Pensacola/Belle Chasse               | 32512    | NAVAL HOSPITAL                     |
| Eglin AFB- 96th Med Group               | 32542    | EGLIN AIR FORCE BASE               |
| Keesler Air Force Base                  | 39534    | KEESLER AIR FORCE BASE             |
| Wright Patterson AFB- 88th Med Group    | 45433    | WRIGHT PATTERSON MEDICAL CENTER    |
| NH Great Lakes                          | 60088    | NAVAL HOSPITAL                     |
| Scott AFB- 375th Med Group              | 62225    | 375TH MEDICAL GROUP                |
| Offut Air Force Base                    | 68113    | USAF 55th Medical Group            |
| Tinker AFB- 72nd Med Group              | 73145    | 654 MG SGL TINKER AIR FORCE BASE   |
| Randolph AFB - 12 Med Group             | 78150    | JBSA RANDOLPH 359TH MEDICAL GROUP  |
| Lackland / Wilford-Hall- 59th Med Group | 78236    | WILFORD HALL MEDICAL CENTER        |
| Laughlin AFB- 47th Med Group            | 78843    | LAUGHLIN AIR FORCE BASE            |
| USNH Naples                             | 81030    | US NAVAL HOSPITAL NAPLES           |
| Mountain Home AFB- 366 Med Group        | 83648    | MOUNTAIN HOME AIR FORCE BASE       |
| Davis Monathan AFB – 355 Med Group      | 85707    | 35TH MEDICAL GROUP                 |
| Nellis AFB- 99th Med Group              | 89191    | NELLIS AIR FORCE BASE MIKE         |
| NH Camp Pendleton                       | 92055    | NAVAL HOSPITAL                     |
| NMC San Diego                           | 92134    | NAVAL MEDICAL CENTER SAN DIEGO     |
| NH Twentynine Palms                     | 92277    | NAVAL HOSPITAL TWENTYNINE PALMS    |
| BHC Temecula                            | 92590    | BRANCH HEALTH CLINIC TEMECULA      |
| NH Lemoore                              | 93246    | NAVAL HOSPITAL LEMOORE             |
| Vandenburg AFB- 30th Med Group          | 93437    | 30TH MEDICAL GROUP HOSPITAL        |

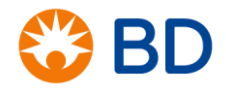

| Site Name                           | Zip Code | Site Name in our Database         |
|-------------------------------------|----------|-----------------------------------|
| Travis AFB- 60th Med Group          | 94535    | TRAVIS AIR FORCE BASE CSDC FM9911 |
| USNH Sigonella                      | 95100    | US NAVAL HOSPITAL SIGONELLA       |
| Beale AFB- 9th Med Group            | 95903    | BEALE AIR FORCE BASE              |
| USNH Yokosuka (incl Atsugi, Sasebo) | 96350    | US NAVAL HOSPITAL YOKOSUKA        |
| USNH Guam                           | 96913    | US NAVAL HOSPITAL GUAM            |
| NH Oak Harbor                       | 98278    | NAVAL HOSPITAL OAK HARBOR         |
| NH Bremerton                        | 98312    | NAVAL HOSPITAL BREMERTON          |
| Fairchild AFB- 92nd Med Group       | 99011    | FAIRCHILD AIR FORCE BASE          |
| Elmendorf AFB- 673rd Med Group      | 99506    | 673RD MEDICAL GROUP SUPPORT       |

# \*Troubleshooting Tips

#### System won't allow me to register with a Personal Email Address

Most of the Customer Portal applications are for validated customers with facility-issued email addresses. Only the BD Learning Compass has a pathway for students, agency, travelers and other users to register. Make sure you are using the login at <u>https://bd.com/LearningCompass</u>, and you see "BD Learning Compass" on the top of the first page.

Using a Personal email address, you must select the User Type "Other (non-hospital/non-institution domain ex: gmail.com)"

### Didn't receive the Registration Email

- Check your junk or spam folder. Some facilities sort emails into that folder. If your facility uses a Daily Digest to let you review items in a separate system, ask your IT department how you can view your list at any time.
- 2. Check the spelling of your email address. If your email address was misspelled, the system can't send you the registration email.
- 3. If you registered with a personal or other non-.mil email address, and/or did not select a facility, the account will be placed in review. It can take up to 2 business days to manually approve your account. The registration email arrives after the agent approves your account.
- 4. Email us at <u>LearningCompass@bd.com</u> and let us know if you don't have your activation email after 1 business day.

#### My Facility Isn't Listed

1. Contact <u>LearningCompass@bd.com</u> and provide the full name and address of your facility, and your customer number, if you can get it. We will make sure your facility is listed in the system as soon as possible, and contact you when it is ready.

#### I can't see or click the reCAPTCHA on the last page

 The reCAPTCHA tool is produced by Google to assist with verifying a real person is entering data, and preventing a "robot" from automatically entering fictitious accounts and blocking the system. Some IT departments have blocked this tool. Contact your IT department to make sure you can have access to this service.

#### My Password Isn't Working, or I don't remember it

- 1. On the login screen, click the **Forgot Password** button to request a password reset.
- 2. If you are logged into Learning Compass successfully, but want to change your password, click **Support**, and select **Change Password** to be taken back to the Profile change page.

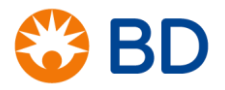

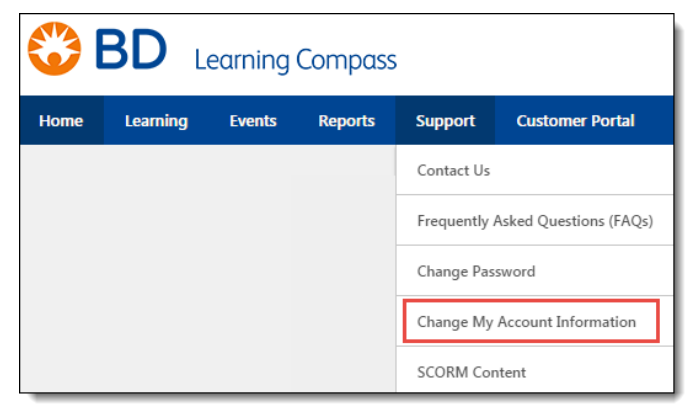

# I chose the wrong Title – How to I fix it?

# Under Support, select Change My Account Information.

Or, click contact us on the left side of the screen to open a help request window and submit a support ticket.

## Support Questions – Where to Find Answers and Request Help

- Make sure you select Frequently Asked Questions on our support dropdown list inside Learning Compass for answers to our most common questions.
- 2. View our Help Desk Frequently Asked Questions, and/or submit a request for support here:

https://gcses.teamwork.com/support/#/docs/630/bdlearning-compass-answers

- Email us at <u>LearningCompass@bd.com</u> to create a support ticket automatically and receive an instant tip sheet of most frequently asked questions and answers.
- 4. Click Contact Us from the BD Learning Compass login page.

| BD Customer Porta                                                                                                    | I                                                     |
|----------------------------------------------------------------------------------------------------|-------------------------------------------------------|
| <ul> <li>Welcome to the new BD Learning Compass<br/>portal. This sile replaces the BD Customer<br/>Learning Portal.</li> <li>If you are already registered in the<br/>customer Portal, your Uginw will take you<br/>directly to BD Learning Compass.</li> <li>New to our Customer Portal? If you were<br/>previously registered only to use the<br/>customer Learning Portal, you will need<br/>to re-register for this site one to link to<br/>your account. To establish your new<br/>credentials please register here.</li> <li>If you are having issues logging in, please<br/>contact us.</li> <li>Not Registered Yet?</li> </ul> | Your.Name@hospital.com<br>Formot Password?<br>LOGIN → |